#### あなたのお店にスマホ決済を

# GMO あみせ Pay

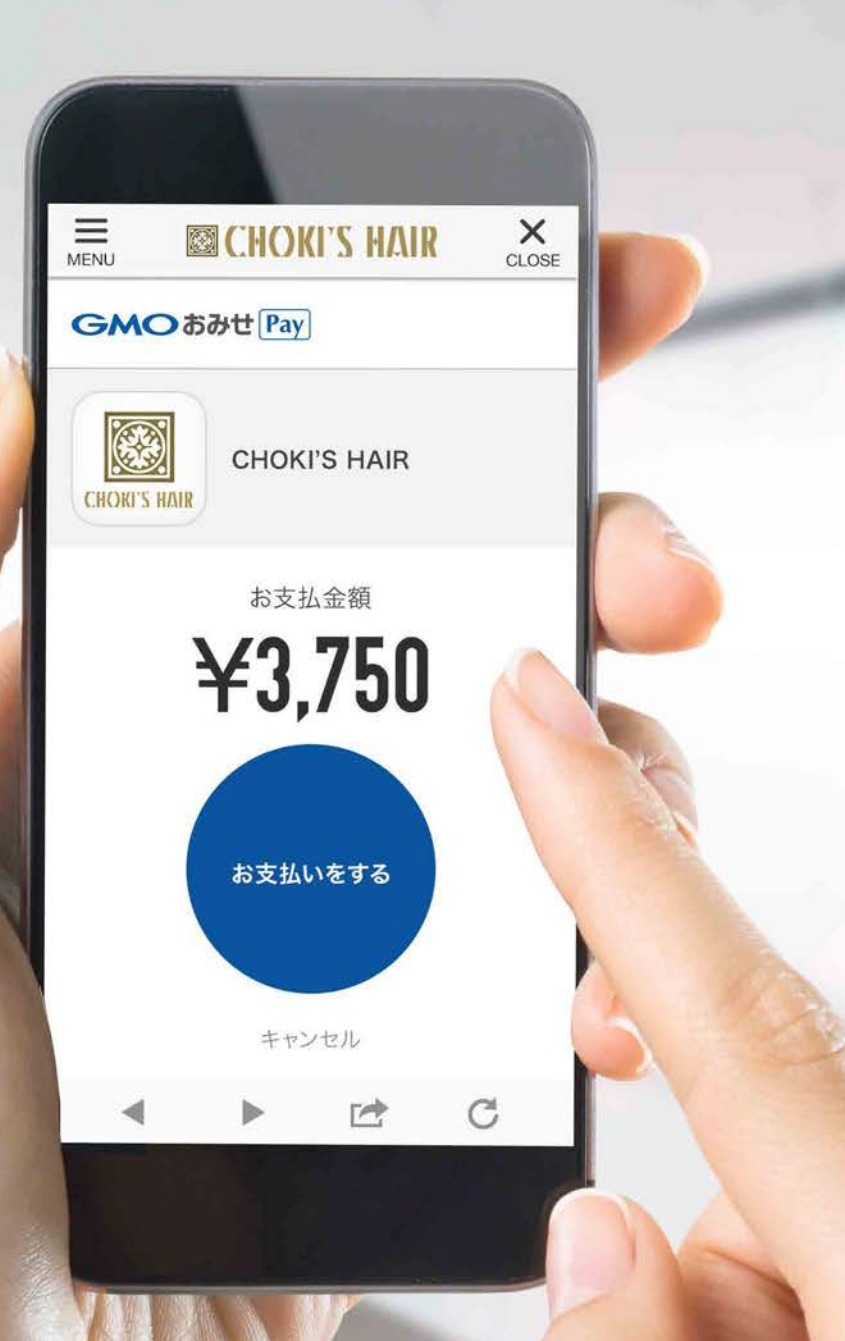

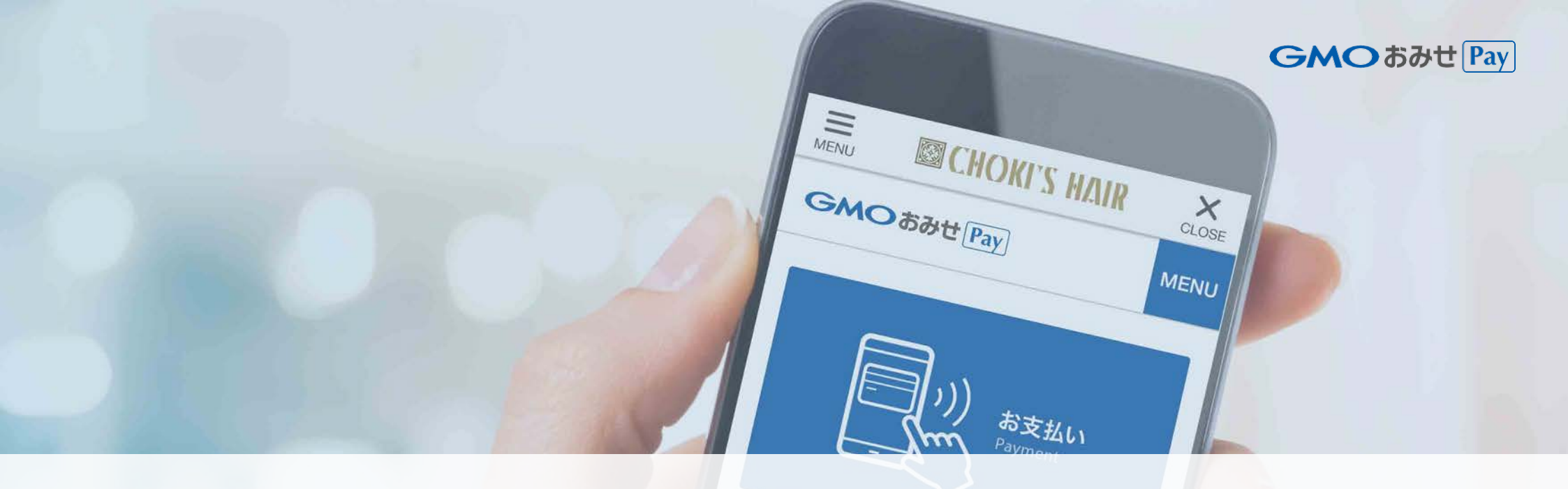

# サービス詳細 クレジットカードの登録 / 主な機能 / 決済フロー / 料金

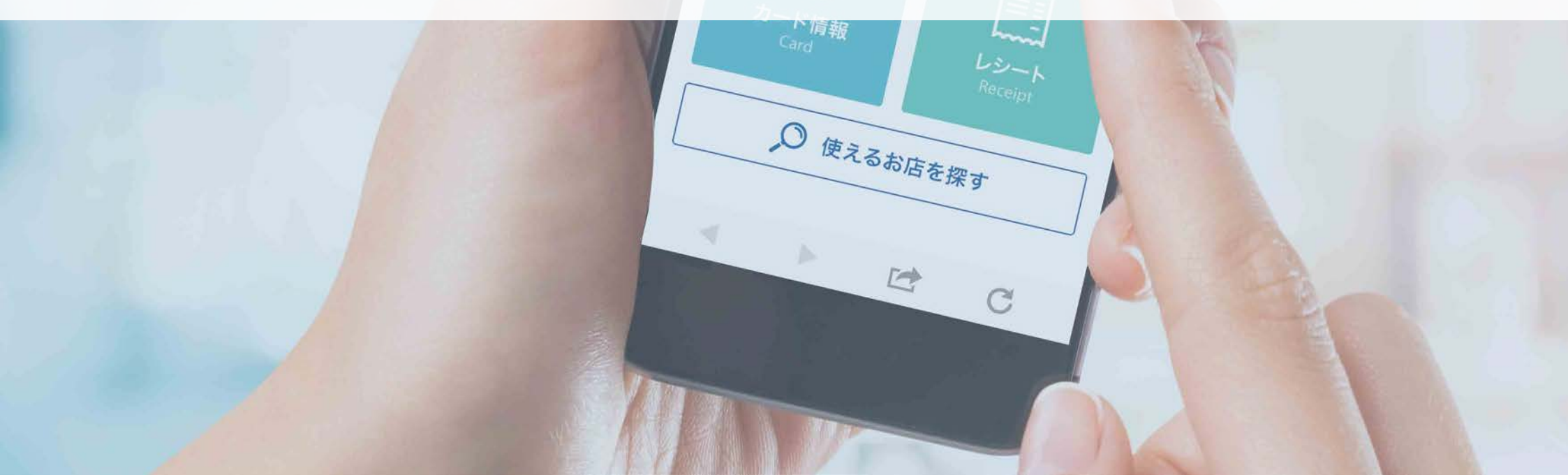

GMO 57 Pay

#### クレジットカードの登録

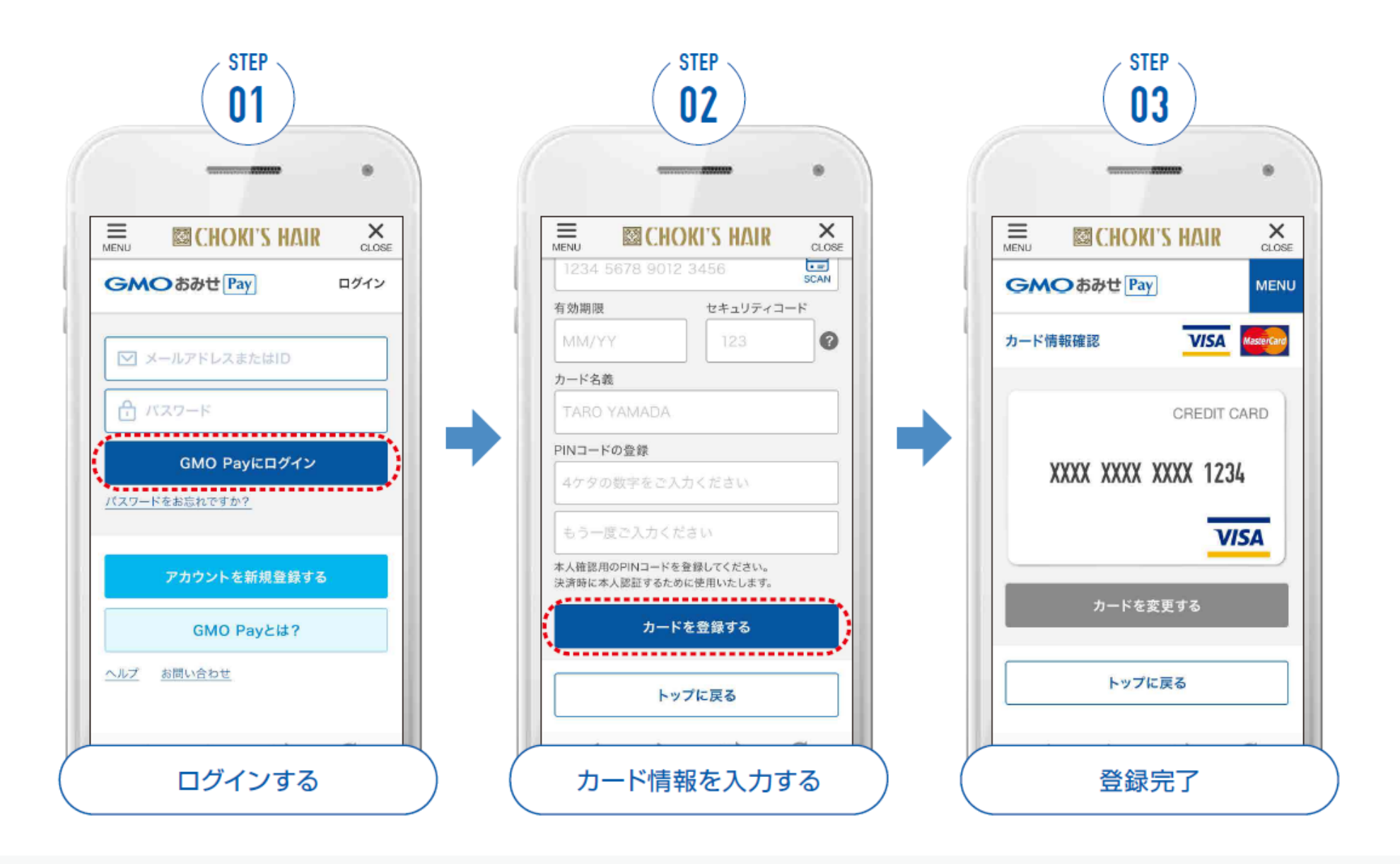

GMO 57 Pay

#### 主な機能

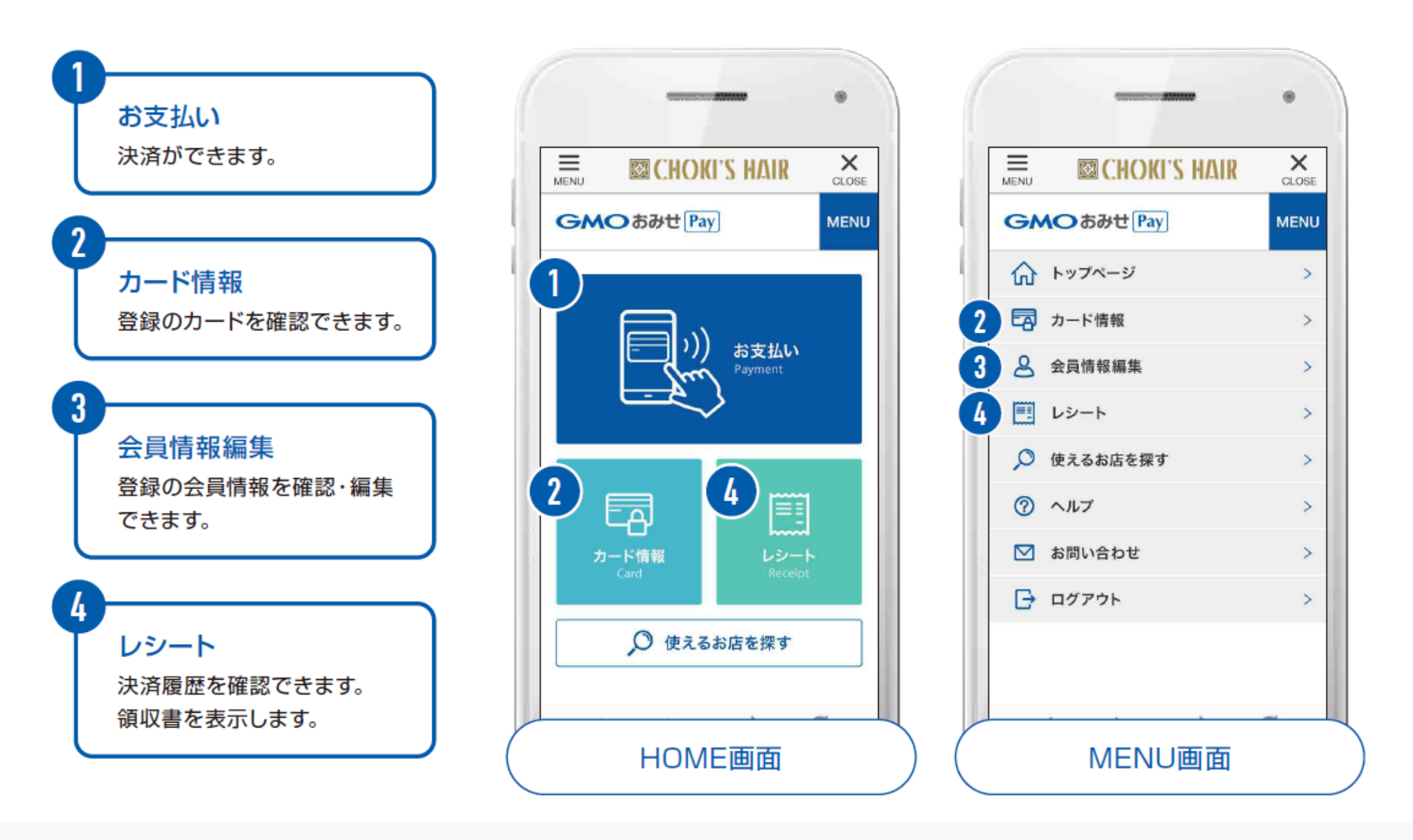

GMO 57 Pay

お店側

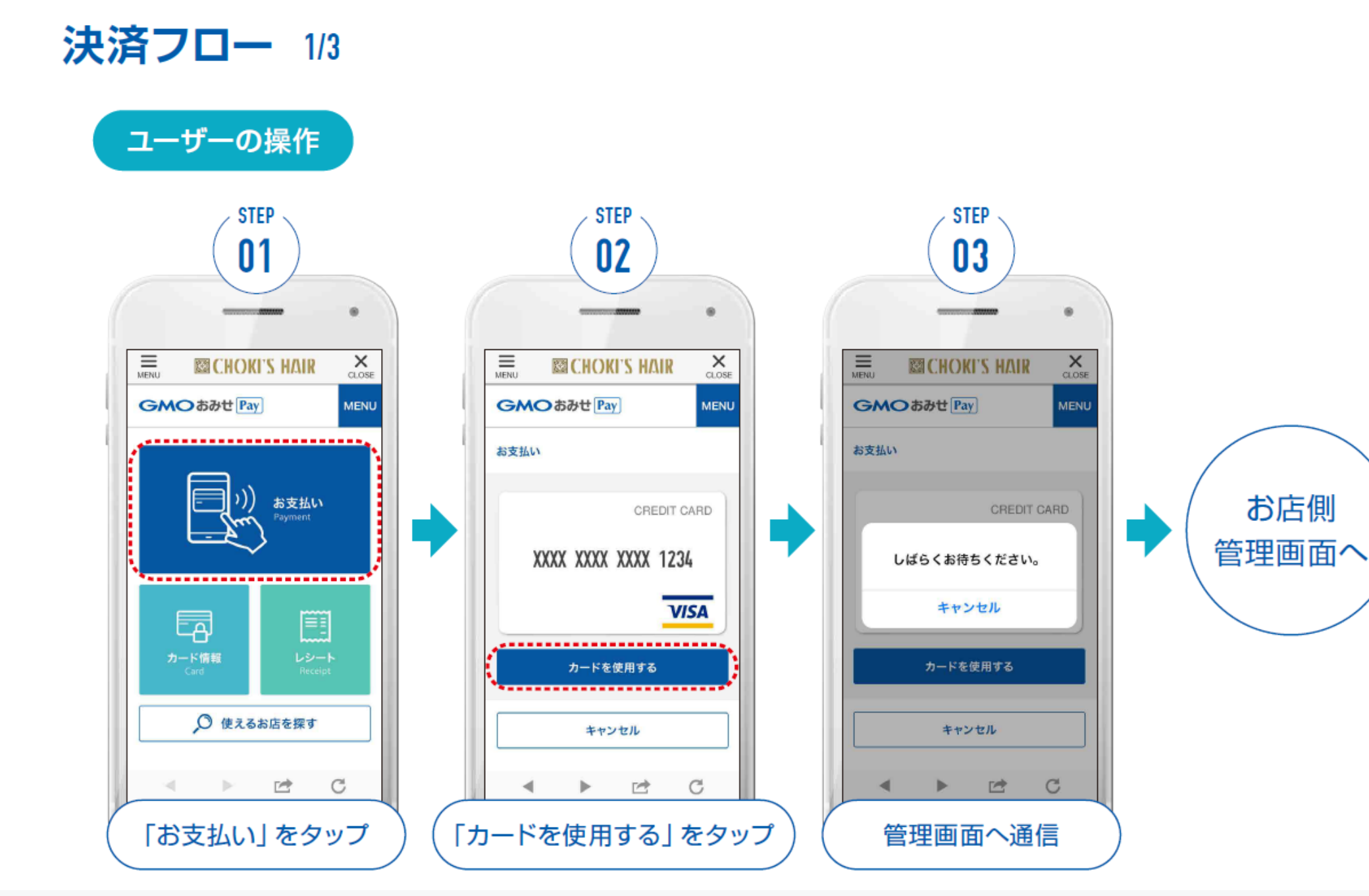

GMO 57 Pay

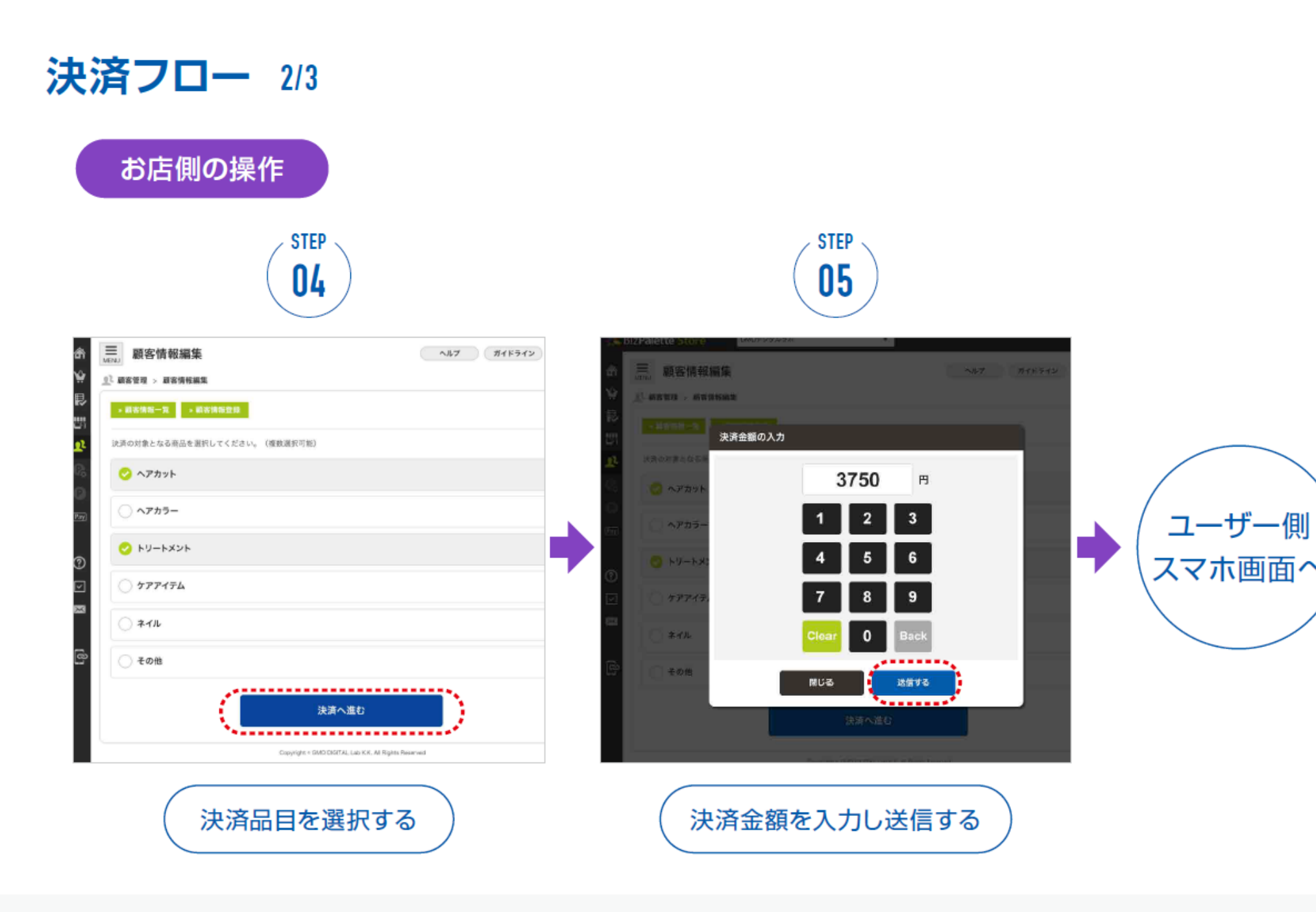

GMO 57t Pay

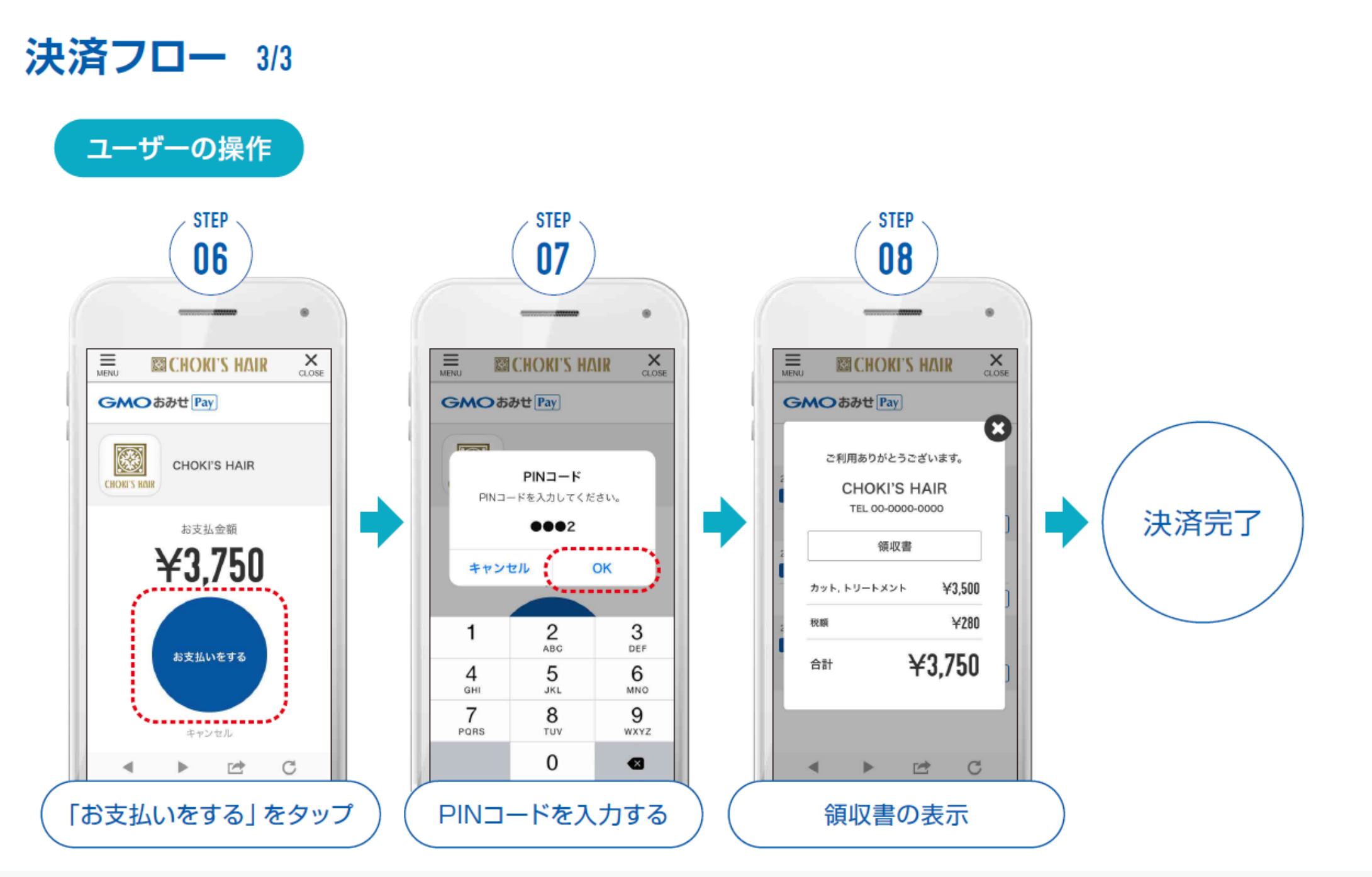

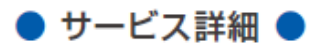

GMO おみせ Pay

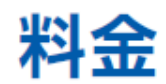

### 初期費用、月額負担なし、 かかるコストは決済手数料のみ!

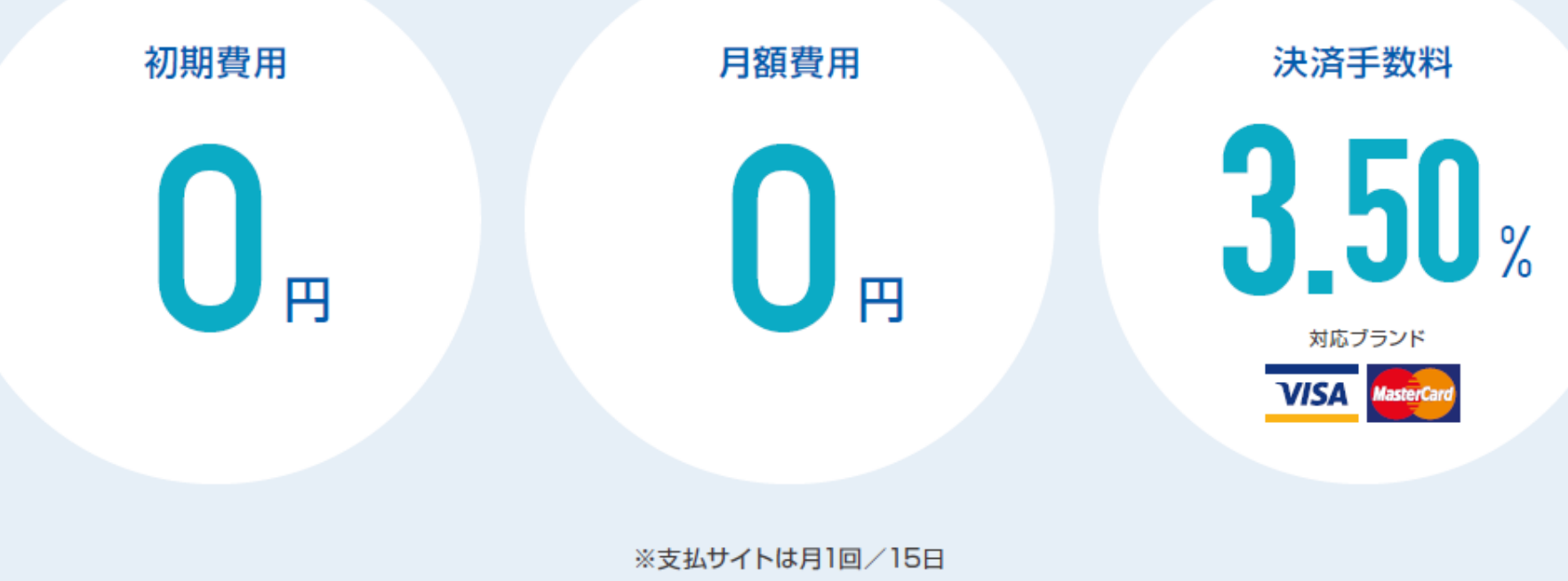

※ご入金は毎月末締め翌月15日

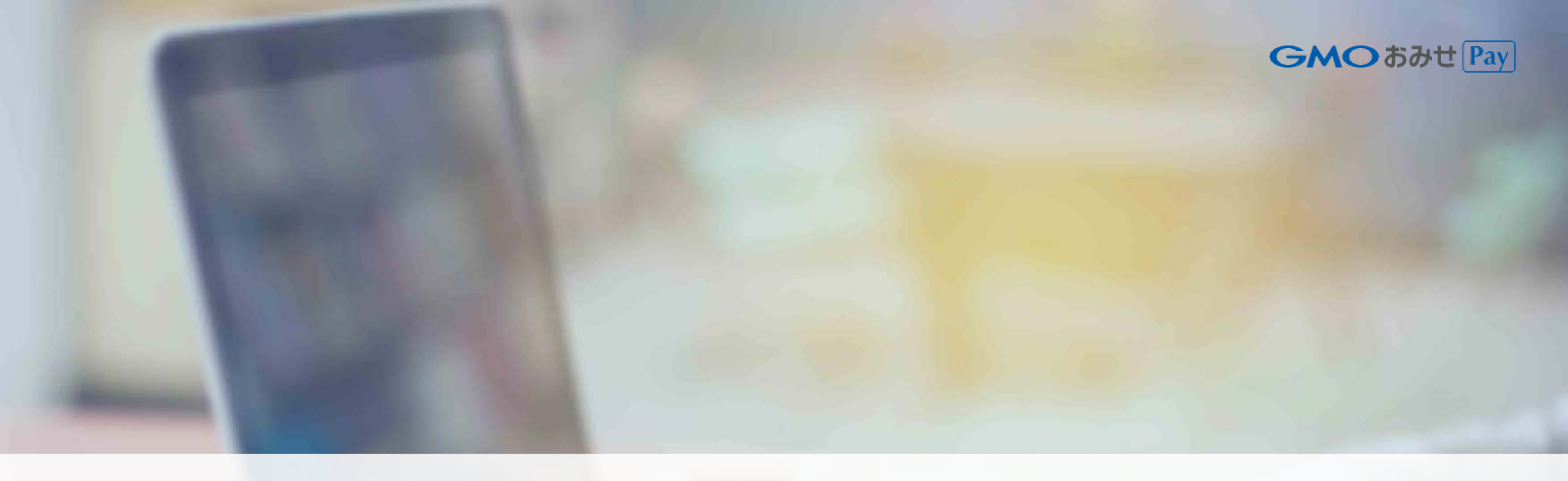

## サービス利用開始までの流れ

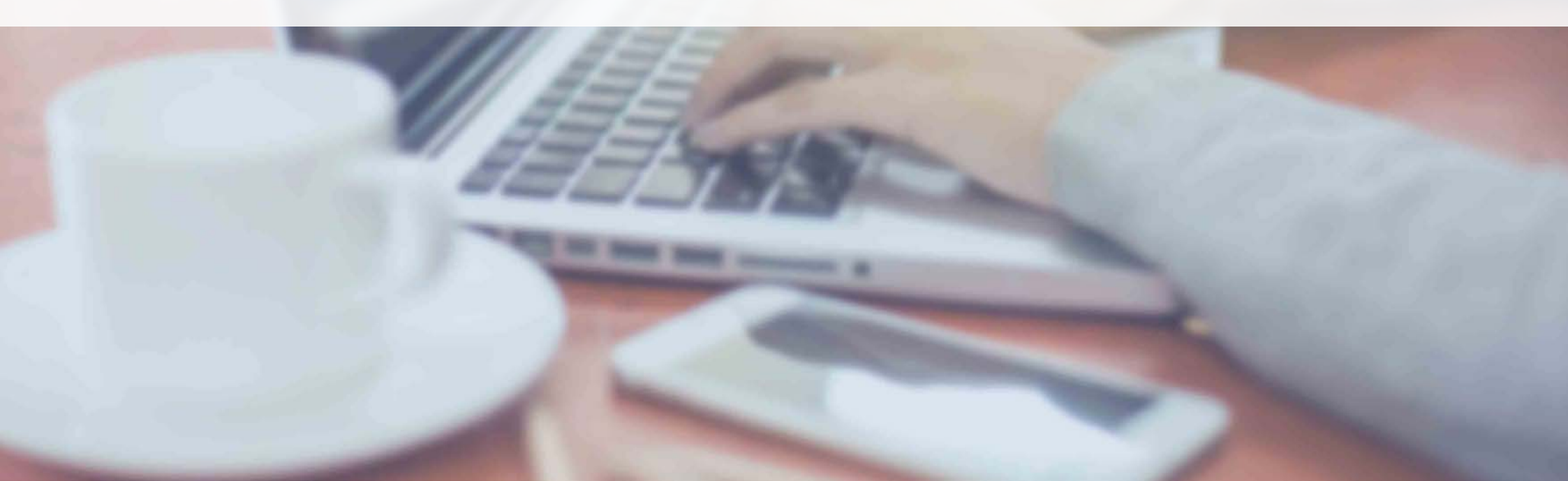

GMO おみせ Pay

#### お申し込みの流れ

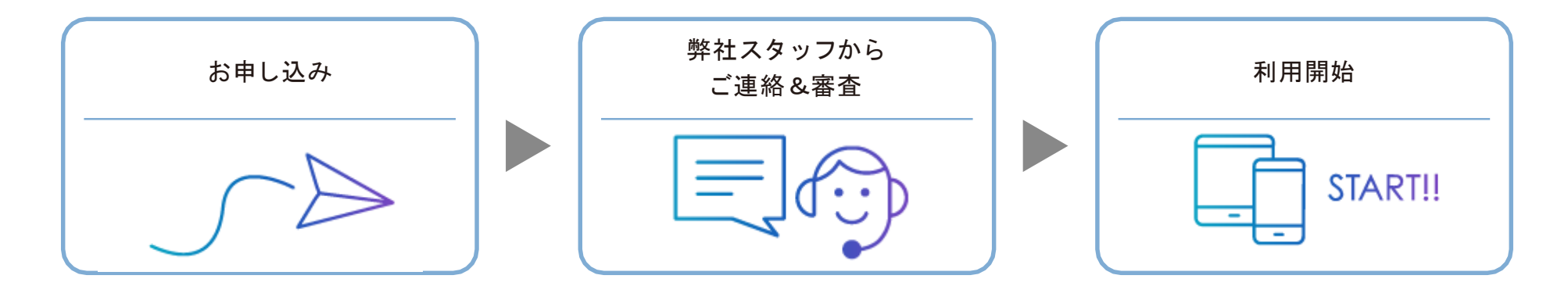

#### 書類のご提出

必要書類提出の案内をご連絡いたしますので、書類のご提出をお願いいたします。また書類は画像ファイルでも受け付けております。

| 法人企業さま                    | 個人事業主さま                                                                               |
|---------------------------|---------------------------------------------------------------------------------------|
| 1 印鑑証明書(発行から3ヶ月以内)        | 1 本人確認書類 ※以下のいずれか<br>運転免許証、パスポート、印鑑証明書(発行から3ヶ月以内)、<br>住民基本台帳カード、健康保険証、在留カード、特別永住者証明書等 |
| 2 イプシロン決済サービス利用契約確認書      | 2 イプシロン決済サービス利用契約確認書                                                                  |
| ※イプシロン管理画面よりダウンロードできます    | ※イプシロン管理画面よりダウンロードできます                                                                |
| 3 預金口座振替依頼書・自動払込利用申込書(原本) | 3 預金口座振替依頼書・自動払込利用申込書(原本)                                                             |
| ※ィブシロン管理画面よりダウンロードできます    | ※ィプシロン管理画面よりダウンロードできます                                                                |